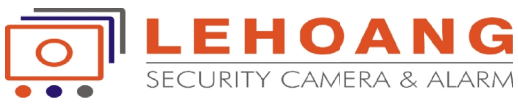

## HƯỚNG DẪN THAY ĐỔI PORT ĐẦU GHI HÌNH HIKVISION

## A. TRƯỜNG HỢP ĐỔI PORT TRỰC TIẾP TẠI ĐẦU GHI:

1. Đổi port :Click phím phải chuột : Vào Menu -> Configuration -> Click "More Settings" để đổi port

| General PPPOE DDNS                      | NTP      | Email       | SNMP      | NAT | More Settings |  |
|-----------------------------------------|----------|-------------|-----------|-----|---------------|--|
| NIC Type 10M/100M/1000M Self-adaptive ~ |          |             |           |     |               |  |
| Enable DHCP                             |          |             |           |     |               |  |
| IPv4 Address                            | 172.6    | .23 .74     |           |     |               |  |
| IPv4 Subnet Mask                        | 255.255  | .255.0      |           |     |               |  |
| IPv4 Default Gateway                    | 172.6    | .23 .1      |           |     |               |  |
| IPv6 Address 1                          | fe80::24 | 0:30ff:fef9 | ):bfa8/64 |     |               |  |
| IPv6 Address 2                          |          |             |           |     |               |  |
| IPv6 Default Gateway                    |          |             |           |     |               |  |
| MAC Address                             | 00:40:30 | ):f9:bf:a8  |           |     |               |  |
| MTU(Bytes)                              | 1500     |             |           |     |               |  |
| Preferred DNS Server                    | 8.8.8.8  |             |           |     |               |  |
| Alternate DNS Server                    |          |             |           |     |               |  |
|                                         |          |             |           |     |               |  |

Trong phần "More Settings" chúng ta sẽ đổi 3 port chủ yếu là: HTTP Port (port web), Server Port (port của đầu ghi), và RTSP port (port truyền hình ảnh streaming).

| Server Port | 8000 |
|-------------|------|
| HTTP Port   | 80   |
| RTSP Port   | 554  |

## 2. Cập nhật port trong bảng NAT:

| Enable UPnP  |      |          |                     |      |           |         |
|--------------|------|----------|---------------------|------|-----------|---------|
| Mapping Type |      | Manua    | al                  |      |           | ÷       |
| Port Type    | Edit | External | External IP Address | Port | UPnP Stat | us      |
| HTTP Port    | 2    | 80       | 0.0.0               | 80   | Inactive  |         |
| RTSP Port    |      | 554      | 0.0.0               | 554  | Inactive  |         |
| Server Port  |      | 8000     | 0.0.0.0             | 8000 | Inactive  |         |
| HTTPS Port   |      | 443      | 0.0.0               | 443  | Inactive  |         |
|              |      |          |                     |      |           |         |
|              |      |          |                     |      |           | Refresh |

Một khi đổi port, thì chúng ta cũng cần đổi port trong bảng NAT trên đầu ghi cho đồng bộ. Click vào dể chỉnh port cho giống với các port đã đổi ở trên. Lưu ý, chỉnh các port HTTP Port, Server Port, RTSP port sao cho External port = port trên đầu ghi (đã được khai báo trong phần "More Settings" ở trên).

<u>*Ghi chú*</u>: Thông thường, chúng ta sử dụng các port như sau: HTTP port: 80, Server port: 8000 và RTSP port: 1024.

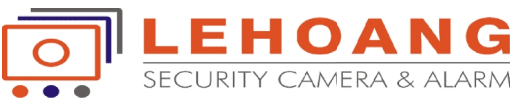

## **B. TRƯỜNG HỢP ĐỔI PORT THÔNG QUA TRANG WEB:**

Dùng trình duyệt truy cập vào đầu ghi, chọn mục Configuration, và làm trình tự như sau:

| 1. <b>Đổi port</b> : vào mục Network Settings -> Port: |      |  |  |  |  |
|--------------------------------------------------------|------|--|--|--|--|
| Port                                                   |      |  |  |  |  |
| HTTP Port                                              | 80   |  |  |  |  |
| RTSP Port                                              | 1024 |  |  |  |  |
| HTTPS Port                                             | 443  |  |  |  |  |
| Server Port                                            | 8000 |  |  |  |  |
| Save                                                   |      |  |  |  |  |
| Server Port                                            | 8000 |  |  |  |  |

2. Vào mục **NAT** (trong Network Settings), chọn chế độ Manual, rồi click vào từng port trong cột External port để chỉnh cho giống các port trong cột Internal port. *Lưu ý quan trọng: không check enable UPnP, vì một số modem không hổ trợ UpnP.* 

| NAT              |               |                     |               |             |
|------------------|---------------|---------------------|---------------|-------------|
| 🗆 Enable UPnPT   | м             |                     |               |             |
| Port Mapping     |               |                     |               |             |
| Port Mapping Mod | le Manual     | ٣                   |               |             |
| Port Type        | External Port | External IP Address | Internal Port | UPnP Status |
| HTTP             | 80            | 0.0.0.0             | 80            | Not Valid   |
| RTSP             | 1024          | 0.0.0.0             | 1024          | Not Valid   |
| Server Port      | 8000          | 0.0.0.0             | 8000          | Not Valid   |
| HTTPS            | 443           | 0.0.0.0             | 443           | Not Valid   |
|                  |               |                     |               |             |
| Save             |               |                     |               |             |

Như vậy là quá trình đổi port đã xong.